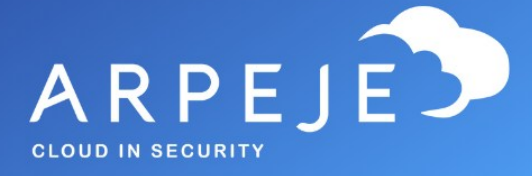

# Accès au Cloud Cockpit

Procédure

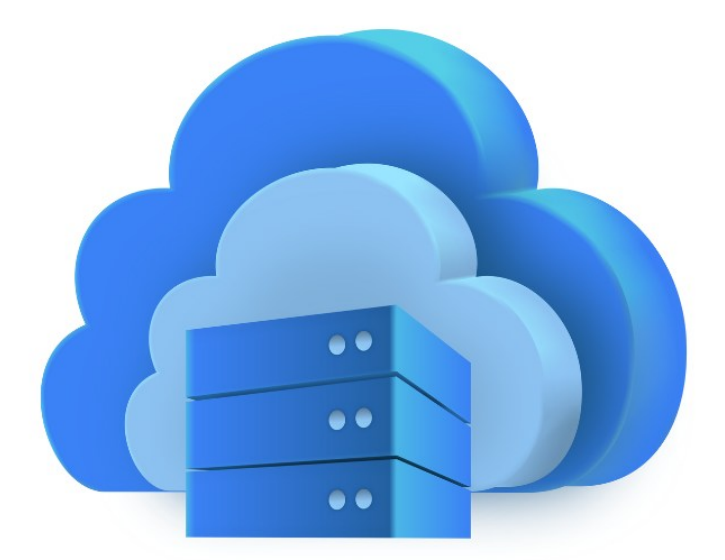

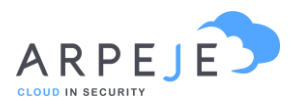

ArpeJe vous permet de gérer vos licences Microsoft en direct. A partir d'un portail dédié (appelé le Cloud Cockpit), vous pourrez ajouter, supprimer, modifier vos licences, vos abonnements de manière simple et intuitive.

# Procédure

| I. Accès au Cloud Cockpit                                     | 3 |
|---------------------------------------------------------------|---|
| II. Gérer mes licences existantes                             | 5 |
| 1. Rajouter des licences                                      | 8 |
| 2. Enlever des licences à date d'engagement                   | 8 |
| 3. Planifier le retrait de licence avant ma date d'engagement | 8 |
| III. Annuler mes licences existantes ou mon abonnement        | 9 |

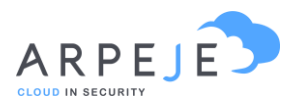

## I. Accès au Cloud Cockpit

Munis de vos identifiants Office 365, connectez-vous à cette adresse :

#### https://csp.arpeje.fr/

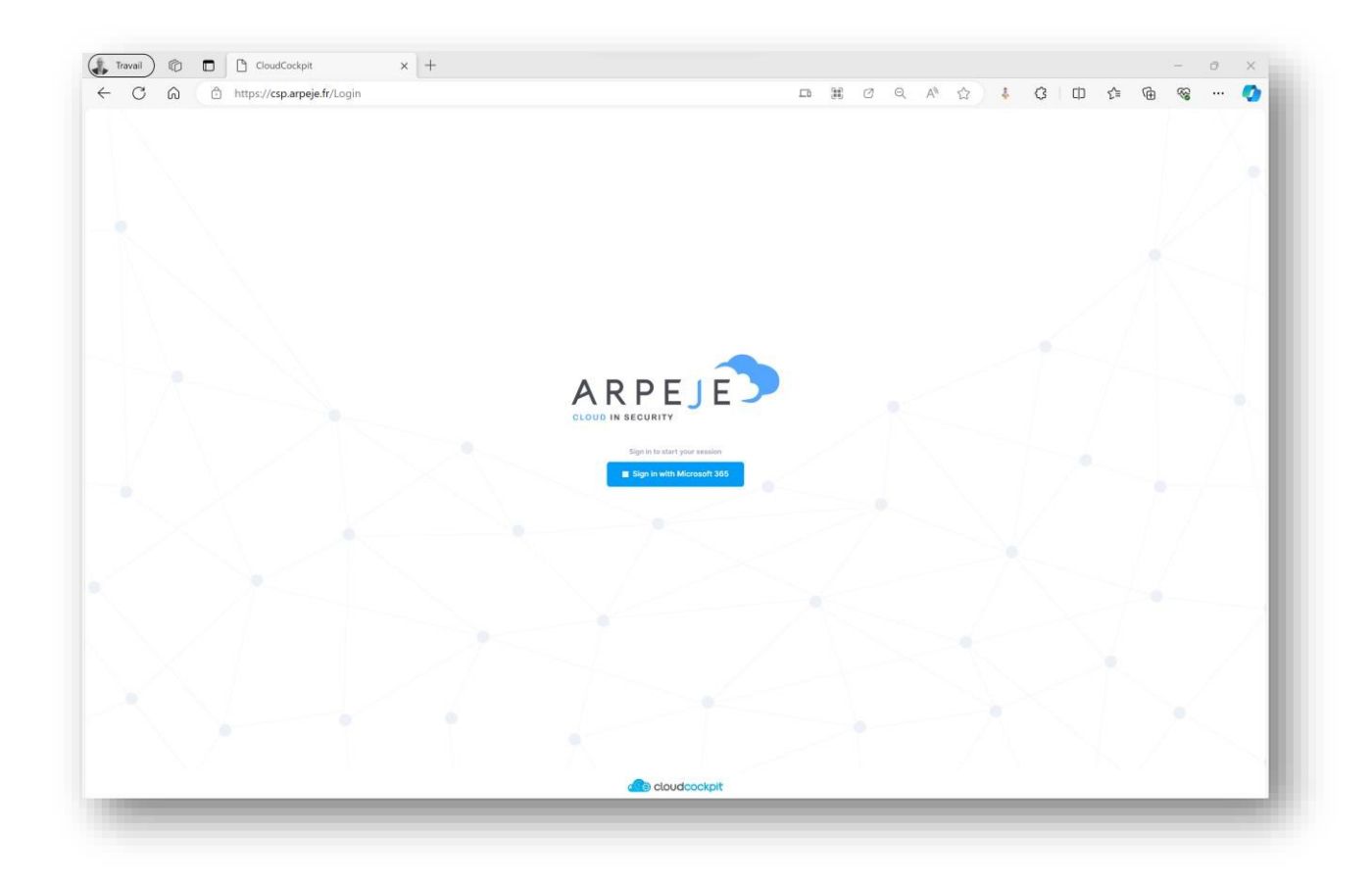

Cliquez sur « Sign in with Microsoft / Office 365 ».

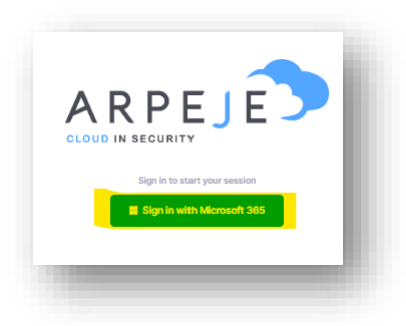

Vous êtes alors redirigé sur la page de connexion classique de Microsoft / Office 365.

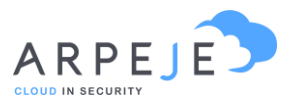

| se connecter                        |         |
|-------------------------------------|---------|
| E-mail ou téléphone                 |         |
| Votre compte n'est pas accessible ? |         |
|                                     |         |
|                                     | Suivant |
|                                     |         |
|                                     |         |

Renseignez votre adresse mail et cliquez sur suivant

Si vous utilisez plusieurs comptes, cliquez sur **compte professionnel ou scolaire** 

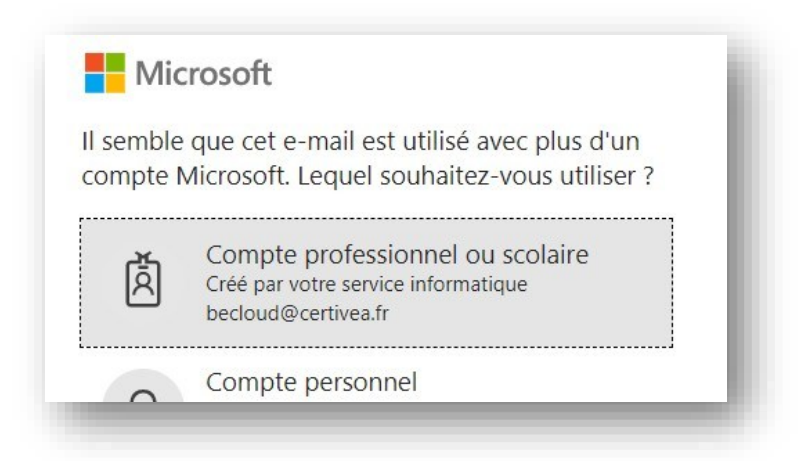

Renseignez votre mot de passe Office et cliquez sur Se connecter

Vous arrivez sur la page du tableau de bord.

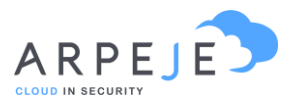

| RIPTION                   | CUSTOMER | TERM             | YTITAND               |
|---------------------------|----------|------------------|-----------------------|
| oft 365 Apps for business | Rockit   | Annual           | 1                     |
|                           | RIPTION  | RIPTION CUSTOMER | RIPTION CUSTOMER TERM |

### II. Gérer mes licences existantes

Pour gérer vos licences, dans le menu du haut, cliquez sur « Company »

|           | Dashboard | Catalogue | Reporting | Company | What's I | New | ✓ English | Hello ROMAIN JAVET |
|-----------|-----------|-----------|-----------|---------|----------|-----|-----------|--------------------|
| Dashboard |           |           |           |         |          |     |           |                    |

#### Nota :

Dans le menu Catalogue, vous trouverez toutes les licences Microsoft disponibles auxquelles vous pouvez souscrire – Attention à bien filtrer via le menu de droite le type de licence recherché (Pour plus d'information votre chargée de clientèle est à votre disposition).

| ers List Offers                                          |                      |           |                                              |
|----------------------------------------------------------|----------------------|-----------|----------------------------------------------|
| ch By Offer Name V Microsoft T2 (Microsoft) V            | Commercial Segment V |           | 🍸 Filter                                     |
| OFFER NAME A                                             | CATEGORY             | BILLING T | Filter Options                               |
| + 10-Year Audit Log Retention Add On Add-on<br>Microsoft | License              | License   | Category:<br>Azure Plan<br>Azure Reservation |
| + Advanced Communications Add-on<br>Microsoft            | License              | License   | License     License Legacy                   |
| + Advanced Data Residency Add-on<br>Microsoft            | License              | License   | Perpetual Software Software Subscription     |
| + Advanced eDiscovery Storage Add-on                     | License              | License   | Reset Apply                                  |

Quant à l'onglet Reporting, ce dernier vous propose plusieurs BI sur l'utilisation de vos licences ou conso Azure.

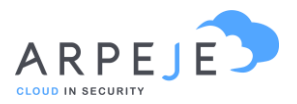

Vous serez alors redirigé vers la page de présentation de votre entreprise

| Licenses                                 |                                                                                                    |                                                                                                    |                                                                                                    |                                                                                                    |
|------------------------------------------|----------------------------------------------------------------------------------------------------|----------------------------------------------------------------------------------------------------|----------------------------------------------------------------------------------------------------|----------------------------------------------------------------------------------------------------|
|                                          |                                                                                                    |                                                                                                    |                                                                                                    |                                                                                                    |
| Microsoft T2                             |                                                                                                    |                                                                                                    |                                                                                                    |                                                                                                    |
| Microsoft                                |                                                                                                    |                                                                                                    |                                                                                                    |                                                                                                    |
| Microsoft ID:                            | ee2337af-1fb7-44c8-b0ef-e6bf5b59baed                                                                                                    |                                                                                                    |                                                                                                    |                                                                                                    |
| Domain:                                  | julienbouchet.onmicrosoft.com                                                                                                    |                                                                                                    |                                                                                                    |                                                                                                    |
| Business Tax ID:                         |                                                                                                    |                                                                                                    |                                                                                                    |                                                                                                    |
| Special Qualifications:                  | None                                                                                                    |                                                                                                    |                                                                                                    |                                                                                                    |
|                                          |                                                                                                    |                                                                                                    |                                                                                                    |                                                                                                    |
| Microsoft Customer A                     | greement                                                                                                    |                                                                                                    |                                                                                                    |                                                                                                    |
| Customer acceptance<br>through Microsoft | Not Provided                                                                                                    |                                                                                                    |                                                                                                    |                                                                                                    |
| Customer acceptance                      | Julien Bouchet                                                                                                    |                                                                                                    |                                                                                                    |                                                                                                    |
| confirmed by partner                     | bouchet.julien.pro@gmail.com                                                                                                    |                                                                                                    |                                                                                                    |                                                                                                    |
|                                          | 16/Maf/2020                                                                                                    |                                                                                                    |                                                                                                    |                                                                                                    |
|                                          | Microsoft T2<br>Microsoft ID:<br>Domain:<br>Business Tax ID:<br>Special Qualifications:<br>Microsoft Customer A<br>Customer acceptance<br>through Microsoft | Microsoft T2<br>Microsoft           Microsoft ID:         ee2337af-1fb7-44c8-b0ef-e6bf5b59baed           Domain:         julienbouchet.onmicrosoft.com           Business Tax ID:         julienbouchet.onmicrosoft.com           Business Tax ID:         special Qualifications:           Special Qualifications:         None           Microsoft Customer Agreement         Customer acceptance<br>through Microsoft           Qualien Bouchet<br>confirmed by partner         Julien Bouchet<br>Guifen Bouchet           Diventer Julien, pro@gmail.com         16/Mar/2020 | Microsoft T2<br>Microsoft           Microsoft ID:         ee2337af-1fb7-44c8-b0ef-e6bf5b59baed           Domain:         julienbouchet.onmicrosoft.com           Business Tax ID:         julienbouchet.onmicrosoft.com           Business Tax ID:         special Qualifications:           Special Qualifications:         None           Microsoft Customer Agreement         Customer acceptance<br>through Microsoft           Customer acceptance<br>confirmed by partner:         Julien Bouchet<br>Guilen Bouchet<br>confirmed by partner: | Microsoft T2<br>Microsoft           Microsoft ID:         ee2337af-1fb7-44c8-b0ef-e6bf5b59baed           Domain:         julienbouchet.onmicrosoft.com           Business Tax ID:         julienbouchet.onmicrosoft.com           Business Tax ID:         sone           Microsoft Customer Agreement         Customer acceptance<br>through Microsoft           Customer acceptance<br>confirmed by partner         Not Provided           Customer acceptance<br>through Microsoft         Julien Bouchet<br>bouchet.julien.pro@gmail.com<br>16/Mar/2020 |

Dans l'onglet :

- **Subscription** (en jaune) : c'est ici ou vous allez pouvoir gérer les licences on reviens dessus, ci-dessous dans cette procédure.
- **Users** (en vert), vous allez retrouver, les utilisateurs de votre tenant et ainsi décider qui aura accès à ce portail d'administration des licences (cloudcockpit).
- **GDAP** (en bleue) : vous allez retrouver, les liens de délégations administrative que nous avons sur votre tenant Microsoft.
- **Licences** (en rose) : vous allez retrouver, le pourcentage d'utilisation par type de licence

Subscription (en jaune) -> Gestion des licences

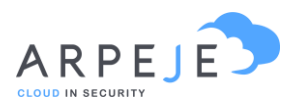

| ckit Subscriptions                                                                                                    |                                               |                                                                             |                                                                                      |                                |                                           |                                     |                                      |
|----------------------------------------------------------------------------------------------------|-----------------------------------------------|-----------------------------------------------------------------------------|--------------------------------------------------------------------------------------|--------------------------------|-------------------------------------------|-------------------------------------|--------------------------------------|
|                                                                                                    |                                               |                                                                             |                                                                                      |                                |                                           |                                     |                                      |
| ount Subscriptions Users GDA                                                                                                    | P Licens                                      | es                                                                          |                                                                                      |                                |                                           |                                     |                                      |
|                                                                                                    |                                               |                                                                             |                                                                                      |                                |                                           |                                     |                                      |
| Active Orders                                                                                                    |                                               |                                                                             |                                                                                      |                                |                                           |                                     |                                      |
|                                                                                                    |                                               |                                                                             |                                                                                      |                                |                                           |                                     |                                      |
| NAME                                                                                                    |                                               | OPERATION                                                                   |                                                                                      | STATUS                         | ORDER DATE                                |                                     | QUANTITY                             |
|                                                                                                    |                                               | Canada Suban                                                                | ription                                                                              | Failed                         | 11 Oct 2022 15:42                         |                                     | 0                                    |
| Microsoft 365 Business Premium                                                                                                    | til the subscr                                | ription is displayed or                                                     | when its status is upda                                                              | ated in the list of cu         | ustomer's subscriptions.                  |                                     |                                      |
| Microsoft 365 Business Premium                                                                                                    | til the subscr                                | ription is displayed or                                                     | when its status is upda                                                              | ated in the list of cu         | ustomer's subscriptions.                  |                                     |                                      |
| Microsoft 365 Business Premium There is a delay of up to 4 hours unt Q. Search by offer name                                                                     | til the subscr                                | ription is displayed or<br>× Active × Pending                               | when its status is upda                                                              | ated in the list of cu         | ustomer's subscriptions.                  | + New                               | Subscription                         |
| Microsoft 365 Business Premium There is a delay of up to 4 hours unt O Search by offer name NAME                                                                 | til the subscr<br>Status:                     | ription is displayed or<br>× Active × Pending<br>START DATE                 | when its status is upda                                                              | ated in the list of cu         | ustomer's subscriptions.                  | + New<br>COST                       | Subscription                         |
| Microsoft 365 Business Premium There is a delay of up to 4 hours unt Search by offer name NAME ~ Hicrosoft 365 Apps for business Microsoft 365 Apps for business | til the subscr<br>Status:<br>STATUS<br>Active | ription is displayed or<br>× Active × Pending<br>START DATE<br>Dec 29, 2021 | when its status is upda<br>× Suspended<br>END DATE<br>Auto-renews on<br>Dec 28, 2023 | ated in the list of co<br>TERM | ustomer's subscriptions.<br>QUANTITY      | + New<br>COST<br>105.60 €<br>Annual | Subscription<br>ACTIONS<br>Actions v |
| Microsoft 365 Apps for business Microsoft 385 Apps for business Microsoft 385 Apps for business Microsoft 385 Apps for business                                  | til the subscr<br>Status:<br>STATUS<br>Active | ription is displayed or<br>× Active × Pending<br>START DATE<br>Dec 29, 2021 | when its status is upda<br>Suspended<br>END DATE<br>Auto-renews on<br>Dec 28, 2023   | ated in the list of co<br>TERM | ustomer's subscriptions.<br>QUANTITY<br>1 | + New<br>COST<br>105.60 €<br>Annual | Subscription<br>ACTIONS<br>Actions ~ |

Depuis cette page, vous avez accès immédiatement à l'ensemble des abonnements que vous avez souscrits et le nombre de licences contenues dans chaque abonnement.

Par exemple : Vous disposez d'un abonnement Microsoft 365 Apps for business avec 1 licence.

| + | Microsoft 365 Apps for business | Active | Dec 29, 2021 | Auto-renews on | Annual | 1 | 105.60 € | Actions ~ | i. |
|---|---------------------------------|--------|--------------|----------------|--------|---|----------|-----------|----|
|   | Microsoft 300 Apps for business |        |              | Dec 28, 2023   |        |   | Annual   | _         |    |

La date d'engagement de vos licences est indiquée dans la colonne en Rouge dans l'exemple cidessus.

Vous ne pouvez pas enlever/supprimer de licence avant cette date d'engagement et uniquement dans une fenêtre de 72h après cette dernière. Mais pas de panique, nous allons voir ci-dessous qu'il est possible de planifier à l'avance le nombre de licence qui seront reconduite à date anniversaire.

Bien entendu, Microsoft vous autorise cependant à pouvoir rajouter des licences quand vous le souhaitez.

En cliquant directement sur le nom de l'abonnement (en bleu ci-dessous), vous aurez donc plusieurs possibilités.

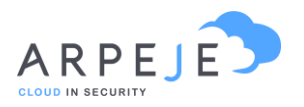

| Micro | soft 365 Apps for business<br>soft 365 Apps for business | Active | Dec 29, 2021 | Auto-renews on<br>Dec 28, 2023 | Annual | 1 | 105.60 €<br>Annual | Actions ~ |
|-------|----------------------------------------------------------|--------|--------------|--------------------------------|--------|---|--------------------|-----------|
|-------|----------------------------------------------------------|--------|--------------|--------------------------------|--------|---|--------------------|-----------|

| 1. Rajouter des licences                                      | 8 |   |
|---------------------------------------------------------------|---|---|
| 2. Enlever des licences à date d'engagement                   | 8 |   |
| 3. Planifier le retrait de licence avant ma date d'engagement |   | 9 |

#### 1. Rajouter des licences

Vous pouvez ajouter des licences en modifiant la case « Quantity » à la hausse (en rouge sur la copie d'écran ci-dessous)

| ount Subscriptions Use                                               | rs GDAP Licenses                                |                                                                           |
|----------------------------------------------------------------------|-------------------------------------------------|---------------------------------------------------------------------------|
| Subscription Details<br>Provider Subscription Id: ec4accc<br>General | +-b04f-4b8d-dc23-629b6d8e630b                   | Summary<br>Microsoft 365 Apps                                             |
| Subscription Name *                                                  |                                                 | Price Details                                                             |
| Microsoft 365 Apps for bus                                           | iness                                           | Unit Annual Price 105.60 €                                                |
| Friendly name or nickname for the                                    | subscription.<br>Billing Frequency * Quantity * | Total Annual Price 105.60 €                                               |
| Annual ~                                                             | Annual v 1                                      | Subscription Details<br>Status: Active                                    |
| Auto-renew<br>May not renew at the same                              | stice.                                          | Start date:         Dec 29, 2021           End date:         Dec 28, 2023 |
| > Manage Renewal Setti                                               | ngs                                             |                                                                           |

Exemple ici, mettre 2 si vous souhaitez rajouter une licence à celle existante

#### 2. Enlever des licences à date d'engagement

Comme énoncé, ci-dessus, vous ne pouvez pas enlever/supprimer de licence avant la date d'engagement et uniquement dans une fenêtre de 72h après cette dernière.

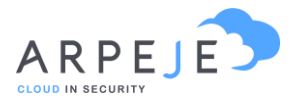

Afin d'enlever une licence, il suffit de faire la même chose que dans notre exemple cidessus, en modifiant la case « Quantity » à la baisse.

3. Planifier le retrait de licence avant ma date d'engagement

Vous pouvez aussi planifier pour qu'a date d'engagement une licence soit enlevée. Pour ceci il faut utiliser la case « quantity » (en rouge) en déroulant la partie bleue « Manage Renewal Settings» (en surligné jaune dans notre exemple ci-dessous).

Il faut bien indiquer la quantité que vous souhaitez renouveler à date.

| nt Subscriptions Users GDAP Licenses                                                                                                    |                                        |                                                               |
|----------------------------------------------------------------------------------------------------|----------------------------------------|---------------------------------------------------------------|
| ubscription Details<br>wider Subscription Id: ec4accce-b04f-4b0d-dc23-820b0dBe83r                                                                  | Db                                     | Summary<br>Microsoft 365 Apps<br>for business                 |
| bscription Name *                                                                                                    |                                        | Price Details                                                 |
| endly name or nickname for the subscription.                                                                                                    | Quantity *                             | Unit Annual Price 105.60 €<br>Total Annual Price 105.60 €     |
| Annual    Next Bitling Frequency                                                                                                    | 1                                      | Subscription Details Status: Active Statut date: Dec 29, 2021 |
| Auto-renew<br>May not renew at the same price<br>Manage Renewal Settings                                                                           |                                        | End date: Dec 28, 2023                                        |
| Term *     Billing Frequency *       Annual     ~                                                                                                  | Quantity *                             | ✓ Actions                                                     |
| End-date alignment                                                                                                    |                                        |                                                               |
| III         jj/mm/aaaa         Clear         View subsc           Align subscription end-date with calendar month         Clear         View subsc | ription end-dates<br>h (Nov 30, 2024). |                                                               |
|                                                                                                    |                                        |                                                               |

### III. Annuler mes licences existantes ou mon abonnement

A date anniversaire, vous pouvez aussi annuler un abonnement et donc l'ensemble des licences qu'il contient en cliquant sur le bouton « Action » puis « Cancel » directement depuis la page de vue des abonnements.

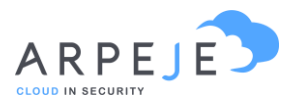

| nt Subscriptions Users GDAP Licenses                            |                             |
|-----------------------------------------------------------------|-----------------------------|
|                                                                 |                             |
| Ibscription Details                                             | Summary                     |
|                                                                 | Microsoft 365 Apps          |
| neral                                                           | for business                |
| bscription Name *                                               | Price Details               |
| Microsoft 365 Apps for business                                 | Unit Annual Price 105.60 €  |
| endly name or nickname for the subscription.                    | Total Annual Price 105.60 € |
| rm * Billing Frequency * Quantity *                             |                             |
| Annual V Annual V 1                                             | Subscription Details        |
| > Next Billing Frequency                                        | Status: Active              |
|                                                                 | Start date: Dec 29, 2021    |
| Auto-renew<br>May not renew at the same price.                  | End date: Dec 28, 2023      |
| ✓ Manage Renewal Settings                                       |                             |
| Term * Billing Frequency * Quantity *                           | <ul> <li>Actions</li> </ul> |
| Annual V Annual V 1                                             | Upgrade                     |
|                                                                 | Suspend                     |
| End-date alignment                                              | Sync                        |
| III jj/mm/aaaa Clear View subscription end-dates                | Cancel                      |
| Align subscription end-date with calendar month (Nov 30, 2024). |                             |
|                                                                 |                             |

Si vous souhaitez planifier l'annulation de vos licences à date anniversaire, vous pouvez le faire en décochant la case « Auto Renewable ». Attention par exemple à bien décocher cette case sur les licences Trial.

| Company                                                                                             |                           | What's New 🔍 English Hello ROMAIN JAVET                                                |
|----------------------------------------------------------------------------------------------------|---------------------------|----------------------------------------------------------------------------------------|
| Rockit Subscriptions - Microsoft 365 Apps for business                                              |                           |                                                                                        |
| Account Subscriptions Users GDAP Licenses                                                           |                           |                                                                                        |
| Subscription Details<br>Provider Subscription Id: ec4acce=b04f=4b/ds-dc23=838b/8d8#830b<br>General  |                           | Summary<br>Microsoft 365 Apps<br>for business                                          |
| Subscription Name * Microsoft 385 Apps for business Friendly name or nickname for the subscription. |                           | Price Details<br>Unit Annual Price 105.60 €<br>Total Annual Price 105.60 €             |
| Term * Billing Frequency * Quantity *                                                               |                           | Subscription Details                                                                   |
| Next Billing Frequency      Next Billing Frequency      Next Billing Frequency      Next Difference |                           | Status:     Active       Start date:     Dec 29, 2021       End date:     Dec 28, 2023 |
| > Manage Renewal Settings                                                                           | Reset Update Subscription | ~ Actions                                                                              |

# IV. Upgrader les licences de mon abonnement actuel

Vous pouvez à tout moment de l'année « upgrader » une licence vers la licence supérieure. Cependant cette dernière doit répondre à quelques règles :

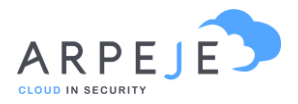

- L'upgrade est possible uniquement sur une offre du même segment de licence (exemple : E1 vers E3, ou standard vers premium mais pas Standard vers E3)
- L'upgrade, comme son nom l'indique, se fait uniquement vers une licence dite supérieure – L'upgrade ne change pas la date de fin de la souscription.

Pour réaliser cette dernière, il faut cliquer sur action puis upgrade, une fois rentré dans la souscription comme indiqué dans la partie précédente.

| tit Subscriptions – Microso                                                                                                    | ft 365 Apps for business  |       |         |       |               |        |             |                                |  |
|----------------------------------------------------------------------------------------------------|---------------------------|-------|---------|-------|---------------|--------|-------------|--------------------------------|--|
| Int Subscriptions Use                                                                                                    | rs GDAP Licenses          |       |         |       |               |        |             |                                |  |
| ubscription Details                                                                                                    | - h04f-4h04-de??-8?0h8d84 | 9305  |         |       |               |        | Summary     |                                |  |
| eneral                                                                                                    | -0041-4000-0119-0100006   | 0.000 |         |       |               |        |             | crosoft 365 Apps<br>r business |  |
| ubscription Name *                                                                                                    |                           |       |         |       |               |        | Price Detai | ls                             |  |
| Microsoft 365 Apps for bus                                                                                                    | iness                     |       |         |       |               |        | Unit Annual | Price 105.60 €                 |  |
| iendly name or nickname for the                                                                                                    | subscription.             |       |         |       |               |        | Total Annua | Il Price 105.60 €              |  |
| erm *                                                                                                    | Billing Frequency *       | Quar  | itity * |       |               |        |             |                                |  |
| Annual 🗸                                                                                                    | Annual                    | ~ 1   |         |       |               |        | Subscriptio | on Details                     |  |
|                                                                                                    | > Next Billing Frequency  | ,     |         |       |               |        | Status:     | Active                         |  |
|                                                                                                    |                           |       |         |       |               |        | Start date: | Dec 29, 2021                   |  |
| Auto-renew<br>May not renew at the same processing of the same processing of the same proce | orice.                    |       |         |       |               |        | End date:   | Dec 28, 2023                   |  |
| > Manage Renewal Settin                                                                                                    | ngs                       |       |         |       |               |        |             |                                |  |
|                                                                                                    |                           |       |         |       |               |        |             | ✓ Actions                      |  |
|                                                                                                    |                           |       |         | Reset | Update Subscr | iption | Unavada     |                                |  |
|                                                                                                    |                           |       |         |       |               |        | opyrade     |                                |  |
|                                                                                                    |                           |       |         |       |               |        | Suspend     | 1                              |  |
| O Number                                                                                                    |                           |       |         |       |               |        | Sync        |                                |  |
|                                                                                                    |                           |       |         |       |               |        | Cancel      |                                |  |

La fenêtre suivante apparait, il vous demande de sélectionner la licence vers laquelle vous souhaiter upgrader votre licence initiale.

| Select one of eligible upgrades available for this subscription.         Image: Select one of eligible upgrades available for this subscription.         Image: Select one of eligible upgrades available upgrades available upgrades available upgrades available upgrades available upgrades available upgrades available upgrades available upgrades available upgrades available                                                                                                    |
|----------------------------------------------------------------------------------------------------|
|                                                                                                    |
| Microsoft 385 Business Premium  Microsoft 385 Business Standard  Microsoft 385 E3  Microsoft 385 E3  Microsoft 385 E3  Microsoft 385 E5  Microsoft 385 E5  Microsoft 385  Microsoft 385 E5  Microsoft 385  Microsoft 385  Mi |
| Microsoft 365 Eusiness Standard     Microsoft 365 E3     Microsoft 385 E3     Microsoft 385 E5     Microsoft 385 E5                                                                                                    |
| Microsoft 385 E3     Microsoft 385 E3     Microsoft 385 E5     Microsoft 385 E5                                                                                                    |
| Microsoft 365 E3 - Unattended License     Microsoft 365 E5                                                                                                    |
| Microsoft 365 E5                                                                                                    |
|                                                                                                    |
|                                                                                                    |
| Return to the subscription page                                                                                                    |

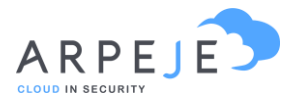

**Attention :** Un upgrade est irrévocable donc si vous n'êtes pas sûr de votre coup, nous vous invitons à le réaliser avec votre chargée de clientèle.

La dernière fenêtre avant validation apparaît :

| Current Subscrip                                                              | ndone.                                                                        |                                                                 |                                                        |
|-------------------------------------------------------------------------------|-------------------------------------------------------------------------------|-----------------------------------------------------------------|--------------------------------------------------------|
| Subscription Name                                                             |                                                                               |                                                                 |                                                        |
| Microsoft 365 Apps                                                            | for business                                                                  |                                                                 |                                                        |
| Term                                                                          | Billing Frequer                                                               | ncy Quantity                                                    |                                                        |
| Annual                                                                        | Annual                                                                        | 1                                                               |                                                        |
| Subscription *                                                                | cription                                                                      |                                                                 |                                                        |
| Subscription *                                                                | cription                                                                      | ¥.                                                              |                                                        |
| Subscription * New Subscription Term *                                        | cription<br>Billing Freque                                                    | ncy * Quantity *                                                |                                                        |
| Subscription * New Subscription Term * Annual                                 | Billing Frequer                                                               | v Quantity *                                                    |                                                        |
| Subscription * New Subscription Term * Annual                                 | Billing Freque                                                                | ncy* Quantity*                                                  |                                                        |
| Subscription * New Subscription Term * Annual If you have a st the licenses a | Billing Freque<br>Annual Mubscription of the chosen offs<br>free the upgrade. | ncy * Quantity *<br>V 1<br>er already or the chosen quantity is | s smaller than the current, you must manually reassign |

Sur cette fenêtre vous pouvez décider de créer une nouvelle ligne d'abonnement ou de la rajouter sur une suscription existante. Attention, la date de fin d'engagement de la licence cible ne doit pas être antérieur à la date de la licence upgradée.

Nous vous conseillons pour ne pas multiplier les lignes et de regrouper vos upgrades sur des lignes existantes dans la mesure du possible.

L'équipe ArpeJe

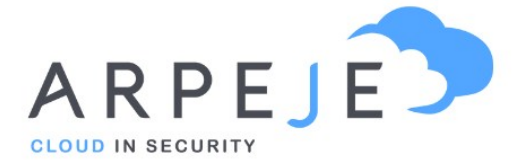

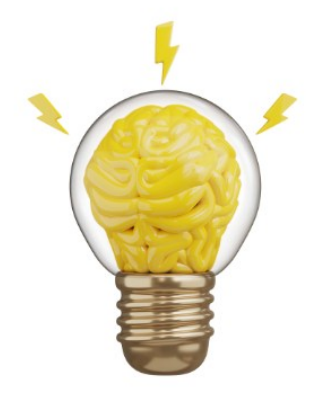

ArpeJe accompagne la transformation numérique de votre entreprise grâce aux outils **Microsoft** 

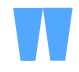

9 rue de l'Aqueduc 75010 PARIS Téléphone : +33 (0)1 73 13 68 15

### www.arpeje.fr